## ¿Cómo pagar tu préstamo Micro Empresa en la Web / APP Personas de Interbank?

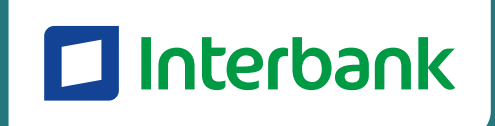

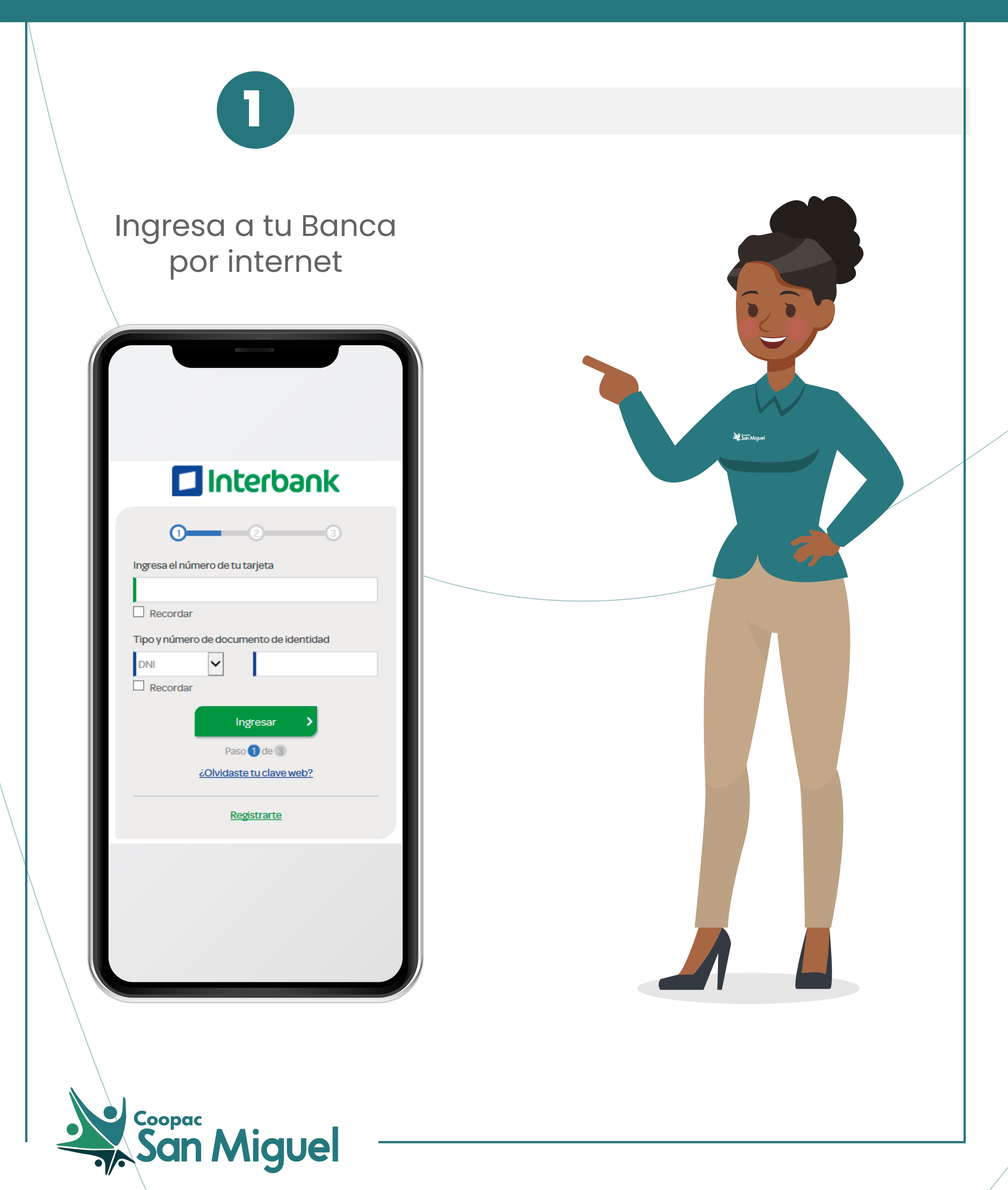

## ¿Cómo pagar tu préstamo Micro Empresa en la Web / APP Personas de Interbank?

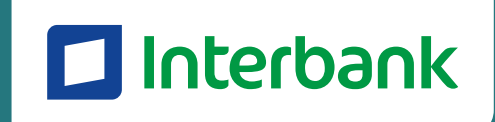

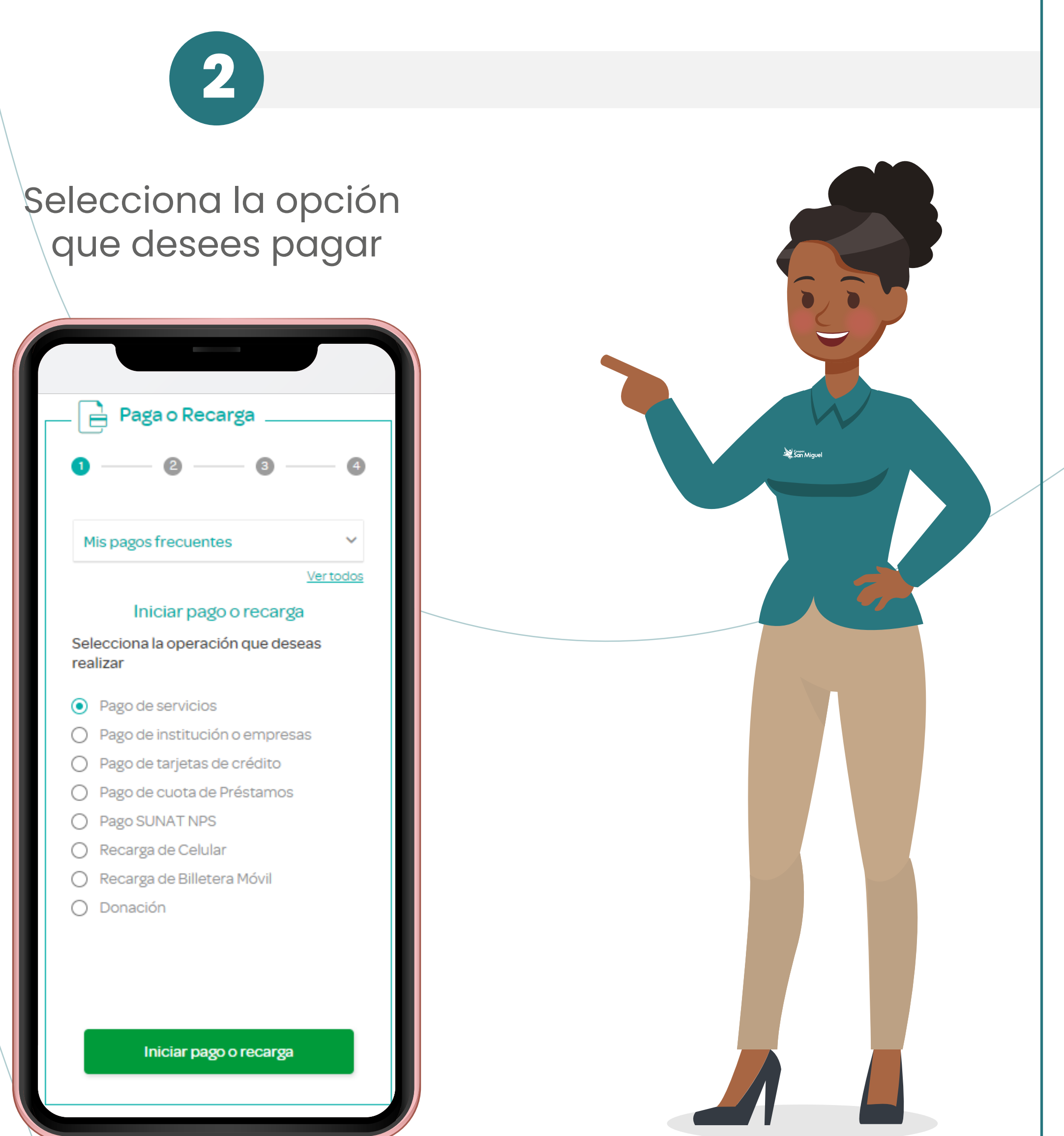

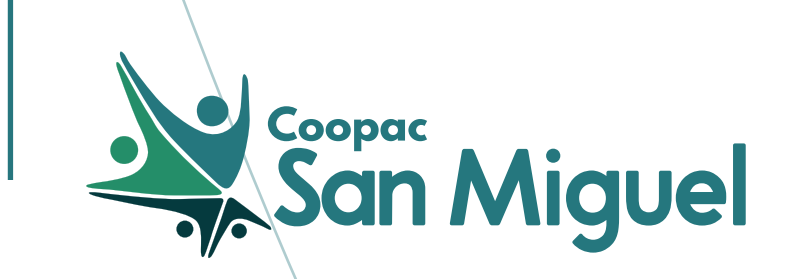

## ¿Cómo pagar tu préstamo Micro Empresa en la Web / APP Personas de Interbank?

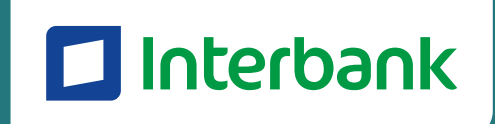

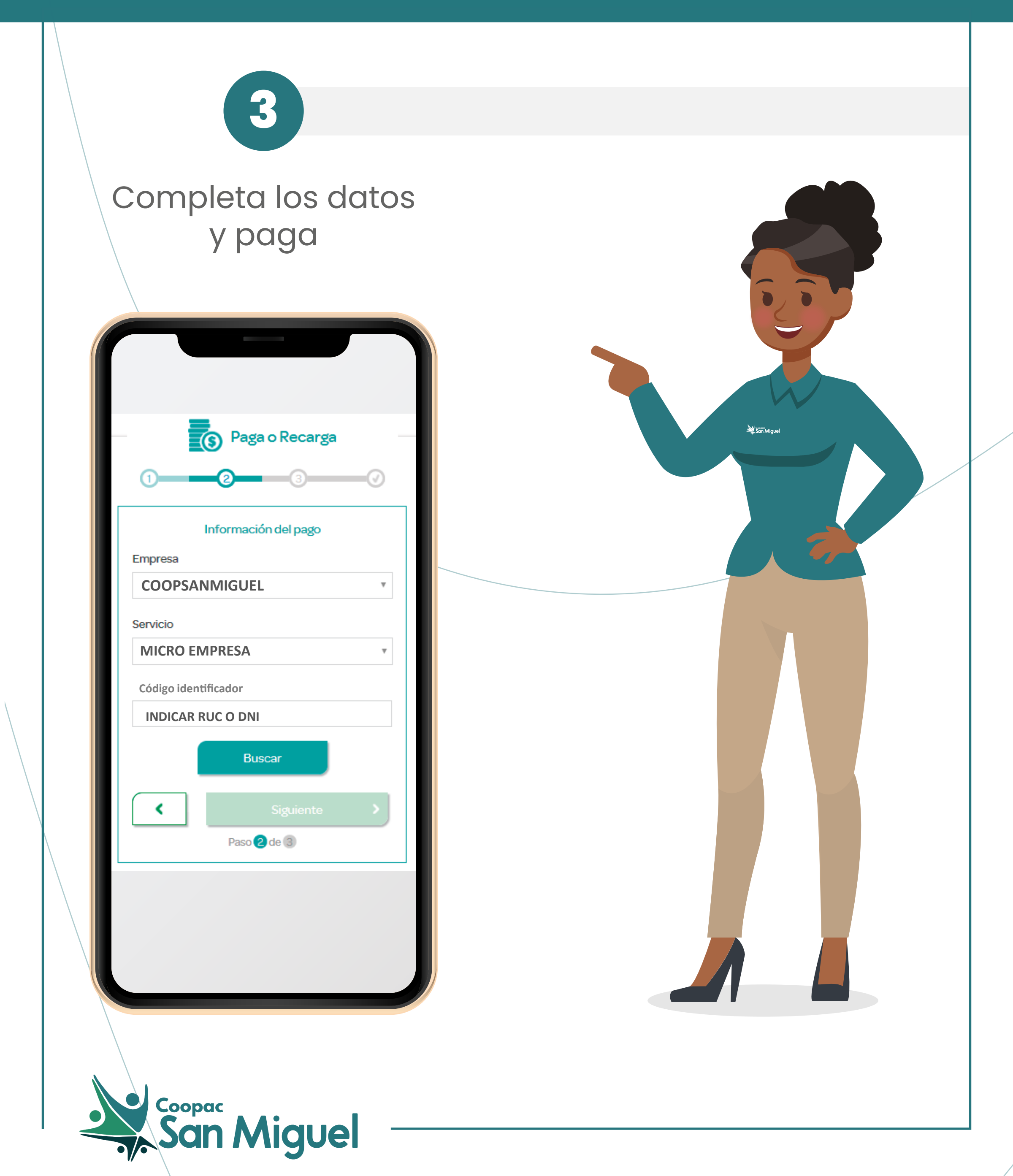

## ¿Cómo pagar tu préstamo Micro Empresa en la Interbank Agente?

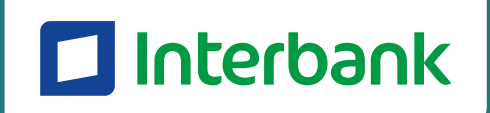

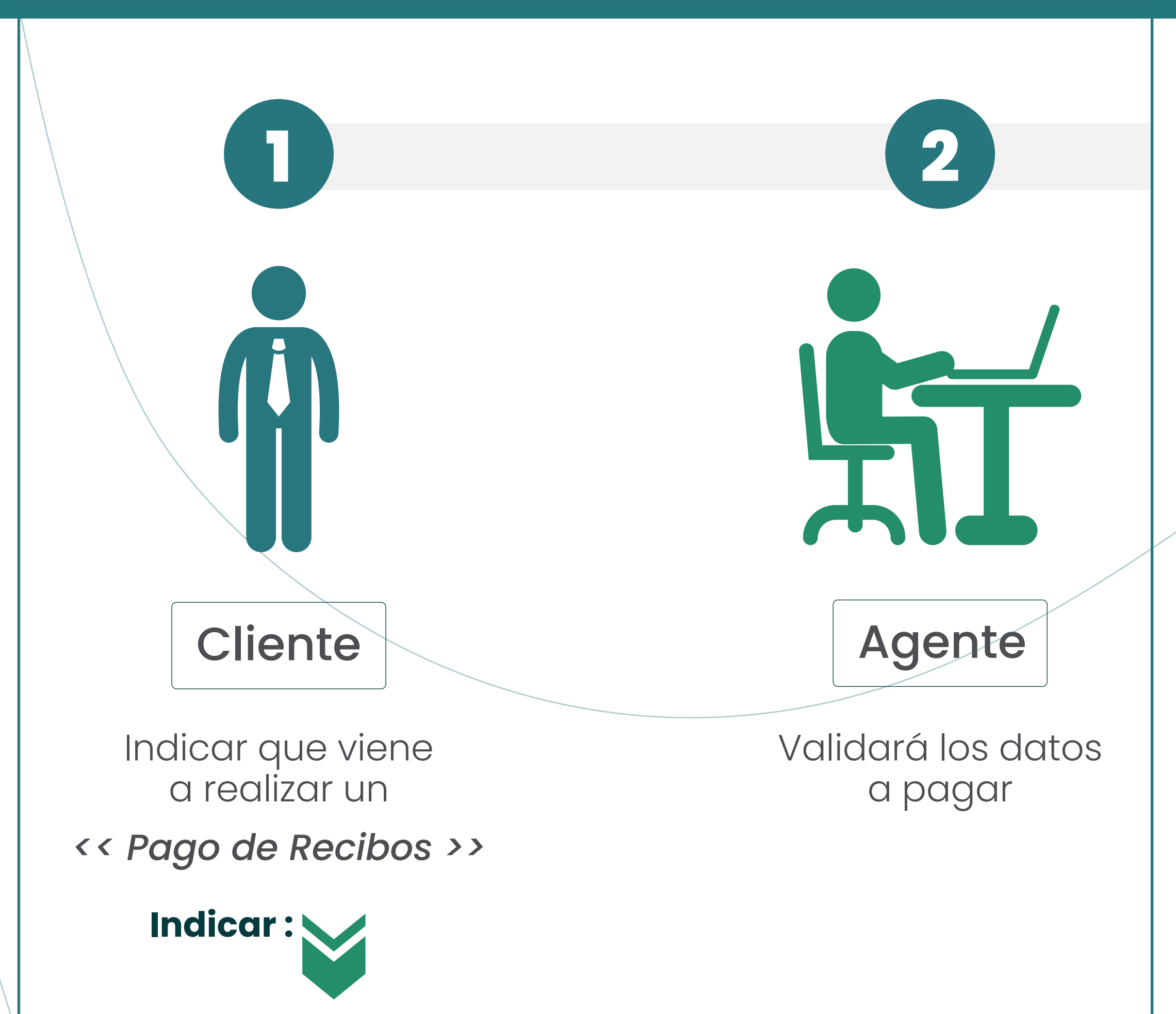

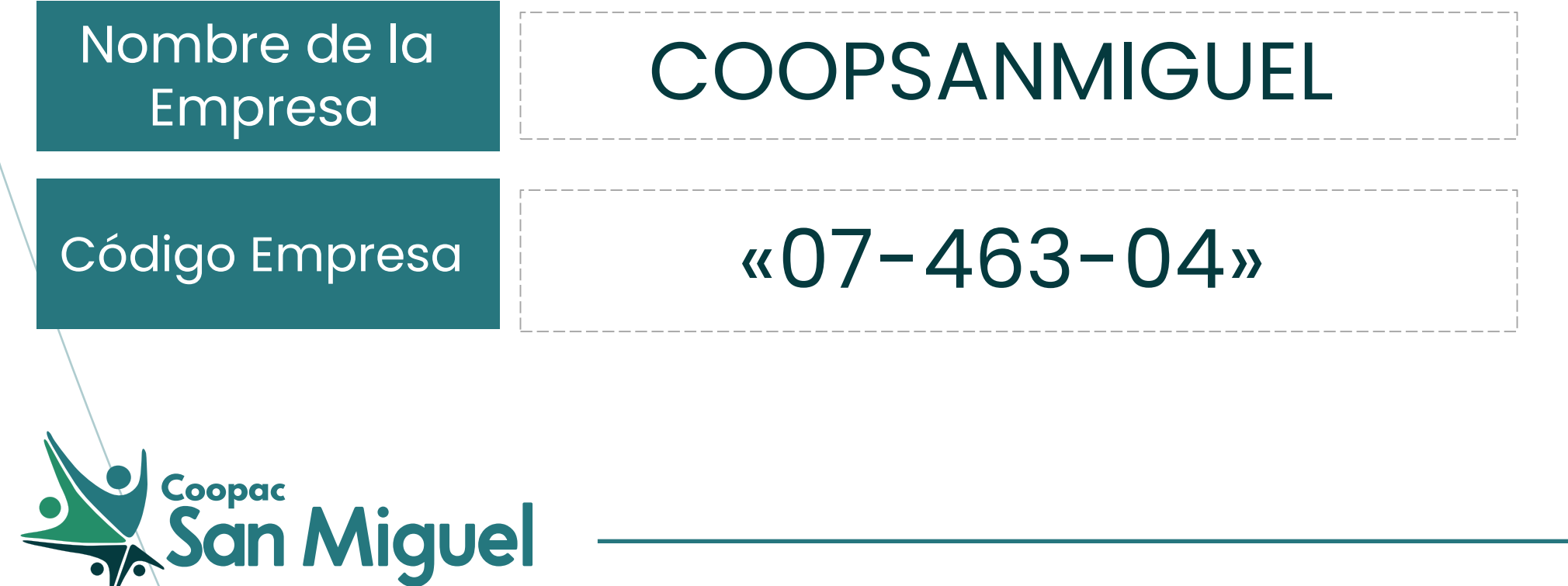

# ¿Cómo pagar tu préstamo Micro Empresa en la Interbank Agente?

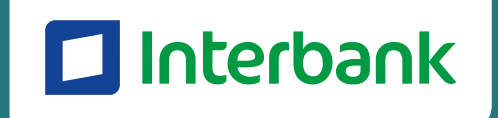

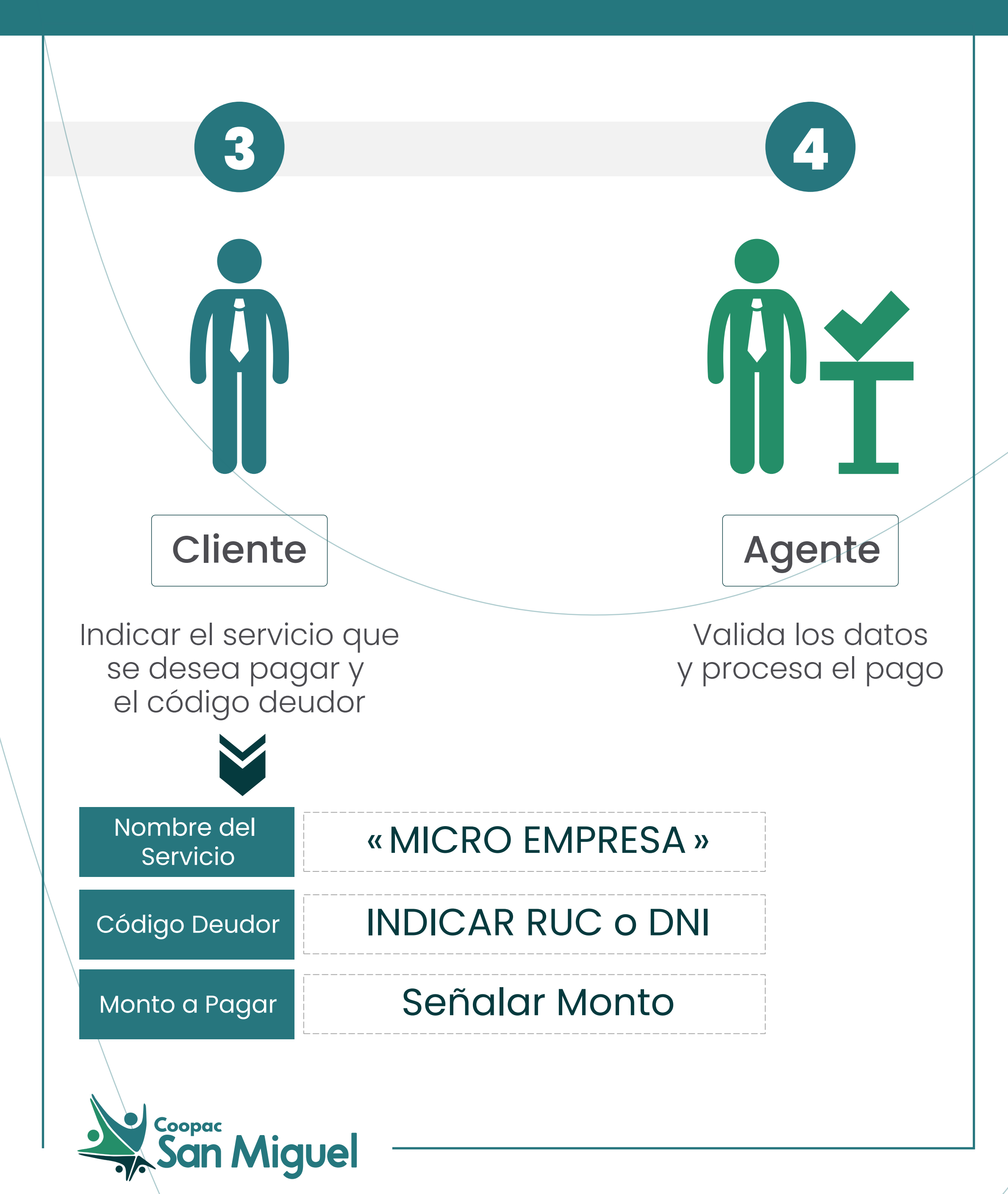